## Fee Types and Additional Settings

Last Modified on 05/30/2022 7:03 pm EDT

## Setting Fee Types

Once you create and save your new function, an "Add Fee Type" box will appear to the right of your function.

**Tip:** Every function must have at least one Fee Type. If you are not collecting fees for this function, simply set up a Fee Type that has a 0.00 cost.

To create one or more Fee Types for your function, follow these steps:

- 1. Click on the Add Fee Type box.
- 2. Enter the name of the new fee category, such as Member Ticket or Spouse Ticket.
- 3. If you are setting inventory limitations for this fee type, you have three choices:
  - Unlimited will allow for an unlimited amount of bookings under this fee category.
  - Setting to Function Inventory will make fee categories available until the overall Function Inventory is reached.
  - Limited will allow you to set a specific inventory for this fee category. For example, if you wish to sell ONLY 10 Spouse Tickets, you would select Limited and enter the number 10.
- 4. You can also set an alert to be sent automatically if your function inventory falls below the percentage limit you set.
- 5. When finished, select the Save button.
- 6. You can create additional fee types as required.